## 金門縣政府辦理利衝法公開揭露專區操作指引

步驟 圖示 說明 進入「新版金 門全球資訊網 (後台)」。 行政系統一▶ 行政系統二▶ = 管理平台一▶ e櫃台(後台) 網路郵局 [縣府專用] KM知識管理系統(後台) 公務研究報告資訊網(後台) 公告 42 每日新 公文 19 資3 金門圖資雲(後台) 訂於112年10月26日(四)上午9日 訂於112年10月26日(四)上午9時假第一 新版金門全球資訊網(後台) -、會議時間:112年10月26 上午9時二、會議地點:本府第一會議 長、本縣各鄉鎮長、... 點選「資料管 整合服務管理平台 理」。 ٩ 輸入查詢 網站名稱:政風處 網址: //ethics.kinmen.gov.tw 2 網站狀態: 啟用 點選「網站管 ▶ 整合服務管理平台 理」。 Ċ, X ○ 資料管理 合>政風處 ▶ 🗋 首頁模組 🥖 3 查詢條件: 所有資料 🗸 🔍 ▶ 🗀 機關介紹 🤌 ▶ 🗅 政府資訊公開 🥖 功能 節點代號 類型 名稱 🕨 🗋 公告資訊 🦉 D4F95617EDD37852 資安及隱私權宣告 編輯網頁 1 ▶ 🗎 便民服務 🦉 E00A8085BB853664 無障礙聲明 ▶ 🗅 業務專區 🦉 編輯網頁 DBE9301861B8C81C 著作權聲明 編輯網頁 ☞輿情說明 🤌

1

## 附件3

|              | <ul> <li>◆ ⑦ 次 IIII</li> <li>○ 資料管理</li> </ul> |                                         |                 |             |                        |                                                | 點選「網站架                    |
|--------------|------------------------------------------------|-----------------------------------------|-----------------|-------------|------------------------|------------------------------------------------|---------------------------|
|              | 綱                                              |                                         | 合 > 政風處         |             |                        |                                                | 構」。                       |
| A            |                                                |                                         | 查詢條件: 原         | 「有資料~」      | τ.                     |                                                |                           |
|              | 網站架構                                           |                                         |                 |             |                        |                                                |                           |
| T            |                                                |                                         | 功能              | 類型          | 節點代號                   | 名稱                                             |                           |
|              |                                                |                                         | 編輯網頁            |             | D4F95617EDD37852       | 資安及隱私權宣                                        |                           |
|              | 進階設定                                           |                                         | 編輯網頁            | <b></b>     | E00A8085BB853664       | 無障礙聲明                                          |                           |
|              |                                                |                                         | 編輯網頁            |             | DBE9301861B8C81C       | 著作權聲明                                          | <br>                      |
|              | ₩ 整合服務管理平台                                     | All 41 41 41                            |                 | We          | koma 過序編 登入 [政風處 🛛 💙]  | S 🕹 ? 🕩                                        | 點選右側「新                    |
|              | 例站設定                                           | ● 網站架柄                                  |                 |             |                        |                                                | 增」。                       |
|              | 網站架構                                           | ●調條件: 所有資料 ✔ 🔍                          |                 |             |                        |                                                |                           |
|              | 子系统管理                                          | 功能<br>減減 男故五称 登得五称                      | 聖型 建聚稠度         | 当場          | 推序 監整數 股用 18           | 2人 修成時間 戰臺湖貝%<br>基-平 2017 20 20                |                           |
|              | 進階設定                                           | 医中腺甙 经影响定<br>传动的数 <b>【</b> ()会          | <b>b</b>        | 首頁模組        | 1 ▼ 0 敗用 台<br>者        | 管理 2017-08-06 0.00%<br>14:36 0.00%             |                           |
|              | 3                                              | NA ROSH TREES<br>Refer Bully<br>RANK TR | <b>`</b>        | 機開介紹        | 桓<br>2 ¥ 573 敞用 台<br>者 | 基-平<br><sup>拴埋</sup> 2018-02-13<br>21:55 0.00% |                           |
|              | ₩ 整合服務管理平台                                     | 新增資料                                    |                 |             |                        | ×                                              | 節點類型選擇                    |
|              | 🔶 🖓 🗶 🔄                                        | ·<br>節點類型                               | ● □目經 ○ ● 3     | ■結 ○□2附件 ○■ | ■白訂網百 〇◎系統 〇圖RSS 〇■嵌   | λ                                              | 「目錄」, 輸                   |
|              | 網站設定                                           | ·節點名稱                                   | 公職人員利益衝突到       | 回避法公開揭露專區   |                        |                                                | 入節點名稱                     |
|              | 網站架構                                           | 上万廣告                                    | ○目訂 ●顯示並        | 繼承上万橫告      |                        | 田                                              | 「小職人員利                    |
| $\mathbf{O}$ | 子系統管理                                          |                                         | 選擇檔案 未選擇        | 任何檔案        |                        |                                                | <b>公城八只</b> 州<br>兰街灾归 101 |
| h            | 進階設定                                           |                                         | um (de central  |             |                        |                                                | 益衝突迴避法                    |
| U            |                                                | <b>シ</b><br>説明區                         | 理結網址:<br>上方 O下方 |             |                        | 用                                              | 公開揭露專                     |
|              |                                                |                                         |                 |             |                        | •                                              | 區」,餘欄位                    |
|              |                                                |                                         |                 |             |                        | 用                                              | 視需求自行調                    |
|              |                                                |                                         |                 |             |                        |                                                | 整,即完成專                    |
|              |                                                |                                         |                 |             |                        | 用                                              | 區建置。                      |

## 金門縣政府辦理利衝法身分關係公開作業指引

| 1 | <ul> <li>         ・          ・          ・</li></ul>                                                                                                    | 點選「網站管<br>理」。                      |
|---|----------------------------------------------------------------------------------------------------|------------------------------------|
| 2 | ● 資料管理         網站設定       ● 資料管理         網站架構       ● 文風處         子系統管理       功能       類型       節點代號       名稱         運幅設定       回       D4F95617EDD37852       資安及隱私權宣         運幅設定       圖       E00A8085BB853664       無障礙聲明         運輸設定       図       DBE9301861B8C81C       著作權聲明                                                                                                    | 點選「網站架<br>構」。                      |
| 3 | ・・・・・・・・・・・・・・・・・・・・・・・・・・・・・                                                                                                    | 點選「公職人<br>員利益衝突迴<br>避法公開揭露<br>專區」。 |
| 4 | ● 網站架構            > 以風處 > 補助公告專區             查詢條件: 所有資料 > 全             功能             短胞 複製細趾       名描            振振       600 / 600 / | 點選「新<br>増」。                        |

| 6 修改資料            |                                                                     | 節點類型選擇         |
|-------------------|---------------------------------------------------------------------|----------------|
| 17 17 17 17       |                                                                     | 「附件」,節         |
| *節點類型             | ○□目錄 ○∞連結 ◉□≥附件 ○回自訂網頁 ○◎系統 ○□RSS ○□嵌入                              | 野夕瑶依枚才         |
| *節點名稱             | 【補助】1121026/金門縣政府OO局/OOO宣導活動/OO基金會                                  | 和石树 低格式        |
| *所在位置             | 根目録 > 補助公告專區                                                        | 輸入【補助/         |
| * 相關檔案            | 設定附加檔案                                                              | 交易】〔公開         |
|                   | 【補助】1121026金門縣政府OO局OOO宣導活 【補助】1121026金門縣政府OO局OOO宣導活                 | 日期〕〔案件         |
| (A-32) (B-40)     | 動OO基金會_事前揭露表 動OO基金會_事後公開表                                           | <b>巡閲圓</b> 興〕/ |
| 推護週期              | 0 天 (不需維護週期請輸入0)<br>■ 金門縣政府 ♥ 金門縣政府 ♥ 政同處 ♥ 預防科 ♥                   | 城開団頂」/         |
| 推護単位/維護人見         |                                                                     | し、業件名稱」        |
| 選單排序              | 3 🗸                                                                 | /〔補助或交         |
| 是否開新視窗            | □開新視窗                                                               | 易對象](如         |
| 顯示在選單             |                                                                     | 四)。            |
| 文字轉語音功能           |                                                                     | 回し。            |
|                   |                                                                     |                |
| 下版時间              |                                                                     |                |
| 員科師選              | 又早上饭口册: □□□□□□□□□□□□□□□□□□□□□□□□□□□□□□□□□□□□                        |                |
|                   |                                                                     | •              |
|                   | Televis                                                             |                |
|                   | 雅 庄                                                                 | 月              |
|                   |                                                                     | 點選「設定附         |
| ●修改資料             |                                                                     | △ 加樘室」上傳       |
| *節點類型             | ○□月邊 ○◎連結 ◎□≫附件 ○□月訂網頁 ○◎≫糸統 ○□RSS ○□■嵌入                            | 加油示」工行         |
| *節點名稱             | 【補助】1121026/金門縣政府OO局/OOO局運送動/OOA長金會 事前揭露表                           | 条件争刖拘路         |
| *所在位置             |                                                                     | 表及事後公開         |
| * 相關檔案            | 設定附加偏棄                                                              | 表。             |
|                   | 【補助】1121026金門縣政府OO局OOO宣導活 【補助】1121026金門縣政府OO局OOO宣導活                 |                |
|                   | 動OO基金會_事前揭露表 動OO基金會_事後公開表                                           |                |
| 維護週期              | 0 天(不需維護週期請輸入0)                                                     | ※檔名請依          |
| 維護單位/維護人          | 金門縣政府             金門縣政府             →         □         →         □ | 「標題」+「_        |
| 選單排序              |                                                                     | 事前揭露表」         |
| 是否開新視窗            |                                                                     | 1 小石田 化」       |
| 顯示在選單             | ☑顯示                                                                 | 或'_争俊公         |
| 文字轉語音功能           |                                                                     | 開表」命名,         |
| 上版時間              |                                                                     | 以利辨識(如         |
| 下版時間              |                                                                     | 图)-            |
| 資料篩選              | 文章上板日期: 🔤 ~ 🔤                                                       | 回丿°            |
|                   | 部門: <del>國際部門</del>                                                 |                |
| 40 명의 수가 코도 2차 2개 |                                                                     |                |
|                   | 確定 取                                                                | 肖              |
|                   |                                                                     |                |

| 修改資料     修改資料 |                                                | 設定上版時  |
|---------------|------------------------------------------------|--------|
| * 相關檔案        | 設定附加檔案                                         | 及下版時間  |
|               | 事前揭露表_金門縣政府OO處金門縣OOO補助案事後公開表_金門縣政府OO處金門縣OOO補助案 | 下版時間為  |
|               | OOO基金會         OOO基金會                          |        |
| 維護週期          | 0 天(不需維護週期請輸入0)                                | '公告日+3 |
| 維護單位/維護人員     | 金門縣政府 < │ 金門縣政府 < │ 政風處 < │ 預防科 < │            | 年」,設定完 |
|               | 請選擇單位人員 🖌 📅                                    | 畢按確定即  |
|               | (單位)政風處 > 預防科 ■除                               | 出入開作業  |
| 選單排序          | 3 🗸                                            | 成公刑作未  |
| 是否開新視窗        | □開新視窗                                          |        |
| 顯示在選單         | ☑顯示                                            |        |
| 文字轉語音功能       |                                                |        |
| 上版時間          | 2023-10-26 14:51 🔤                             |        |
| 下版時間          | 2023-10-26 15:48 📖                             |        |
| 資料篩選          | 關鍵字:事後公開                                       |        |
|               | 文章上板日期: 2023-10-26 14:47 🔤 ~                   |        |
|               | 部門: 選擇部門                                       |        |
| 相關文章資訊        | □啟用                                            |        |
| 是否啟用          | ☑啟用                                            |        |